# 【インストール手順】Mac向け

# <u>Step.1 設定ツール(インストーラー)のダウンロード</u>

へーベリアンネットへーベル光紹介ページ内「セキュリティソフトのインストール」→「インストールはこちらから」→「Mac向け」をクリックし、設定ツールをダウンロードしてください。

#### Step.2 他社製ウイルス対策ソフトのアンインストール

プログラムのインストールを実施する前に他社製ウイルス対策ソフトをアンインストールしてください。 アンインストール方法はお手元のソフトウェアのマニュアルなどをご確認ください。

## Step.3 プログラムのインストール

ダウンロードしたインストーラーをダブルクリックし、プログラムを実行してください。

## 【3-1】

Setup画面が開きますので、Setupアイコンをダブルクリックしてください。

| • •               | Setup |
|-------------------|-------|
| CITSLaunchMac.xml | Setup |
|                   |       |
|                   |       |
|                   |       |
|                   |       |

## 【3-2】

「"Setup"はインターネットからダウンロードされたアプリケーションです。開いてもよろしいですか?」の メッセージ画面が表示されたら、[開く]をクリックしてください。

|   | "Setup"はインターネットからダウンロードされたアプリケーションで<br>す。開いてもよろしいですか?                                      |  |  |
|---|--------------------------------------------------------------------------------------------|--|--|
|   | *Setup"はディスクイメージ <sup>、</sup> 内にあります。 このディスクイメー<br>ジは*Safari"により今日の 11:27 に からダウンロードされました。 |  |  |
|   | ── このディスクイメージ内のアプリケーションを開くときには警告しない                                                        |  |  |
| ? | キャンセル Web ページを表示 開く                                                                        |  |  |

## 【3-3】 「操作内容をお選びください」画面が表示されたら、[プログラムをダウンロードする]ボタンをクリックしてください。

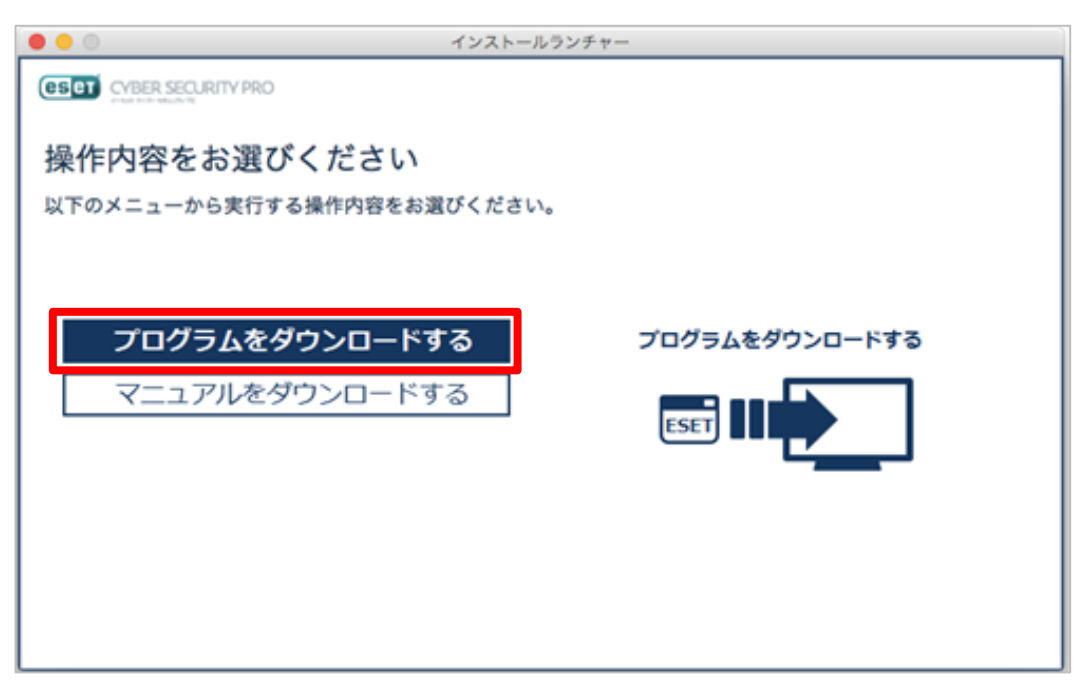

## 【3-4】 「ダウンロードを開始します」画面が表示されたら、[インストーラーの保存場所]を指定して[開始]ボタンをクリックし てください。

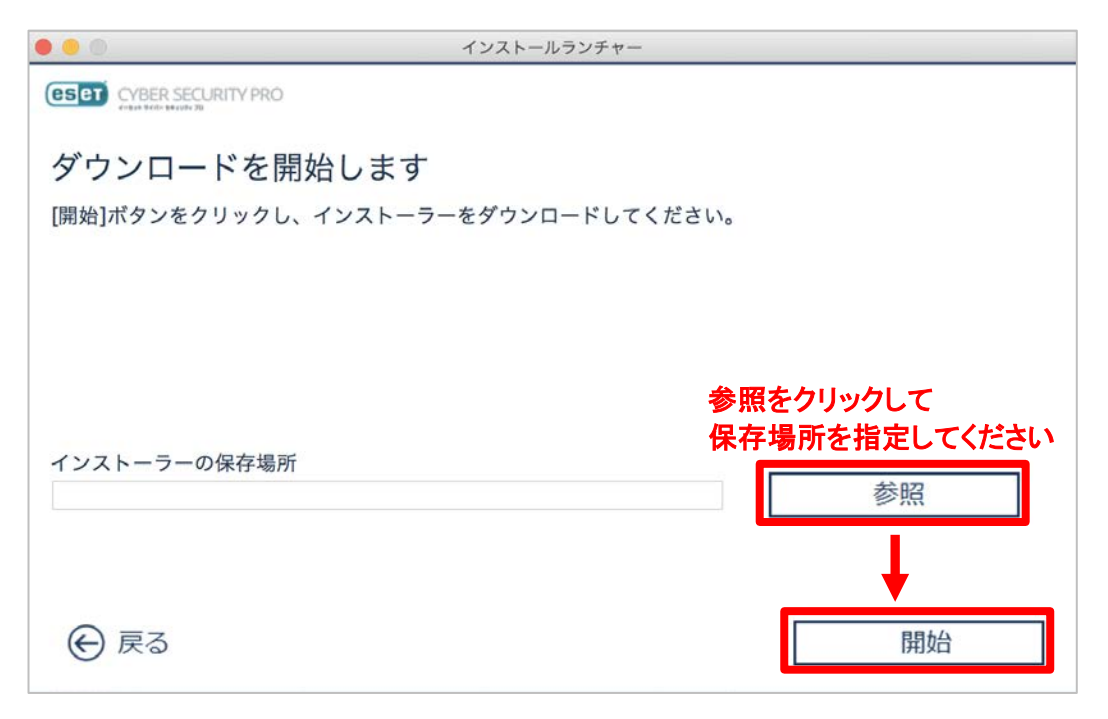

# 【3-5】 「ダウンロードが完了しました」画面が表示されたら、[完了]ボタンをクリックしてください。

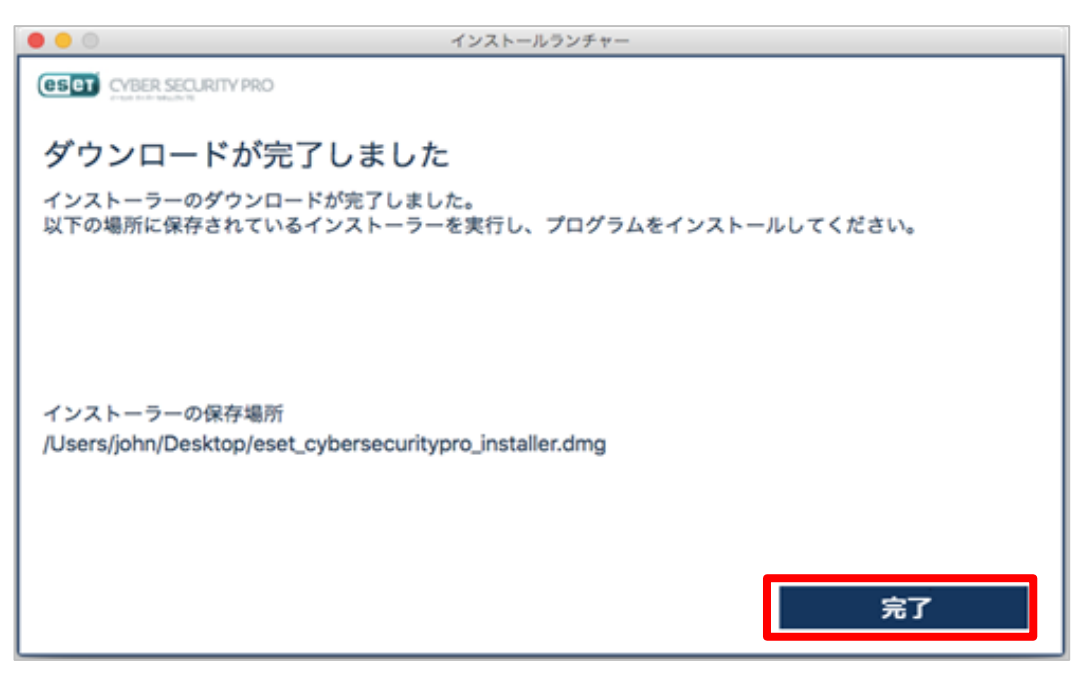

【3-6】 ダウンロードしたファイルをダブルクリックし、プログラムを実行してください。 [インストール]アイコンをダブルクリックしてください。

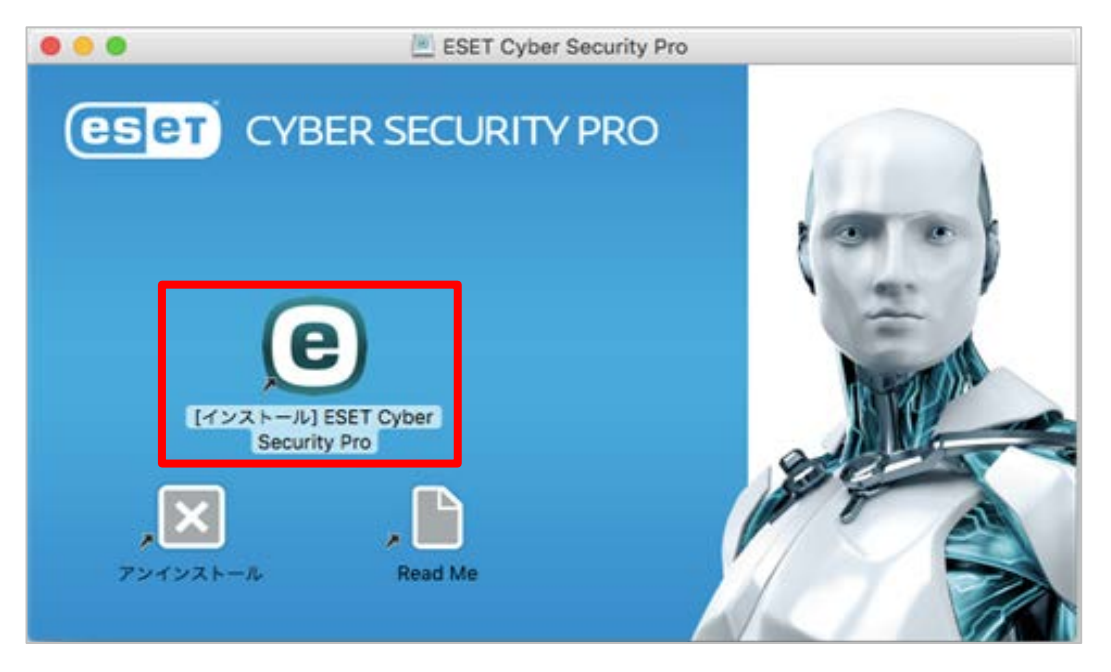

# 【3-7】 [続ける]ボタンをクリックしてください。

| このパッケージは、ソフトウェアをインストールでき<br>るかどうかを判断するプログラムを実行します。                                                                                                    |
|----------------------------------------------------------------------------------------------------|
| このコンピュータのセキュリティを保護するには、必ず信頼で<br>きる提供元のプログラムやソフトウェアのみを実行したりイン<br>ストールしたりしてください。このソフトウェアの提供元の信<br>頼性を確信できない場合は、"キャンセル"をクリックして、プ<br>ログラムの実行とソフトウェアのインストールを中止してくだ<br>さい。 |
| キャンセル 続ける                                                                                                    |

# 【3-8】 「ようこそ ESET Cyber Security Pro インストーラへ」画面が表示されたら、[続ける]ボタンをクリックしてください。

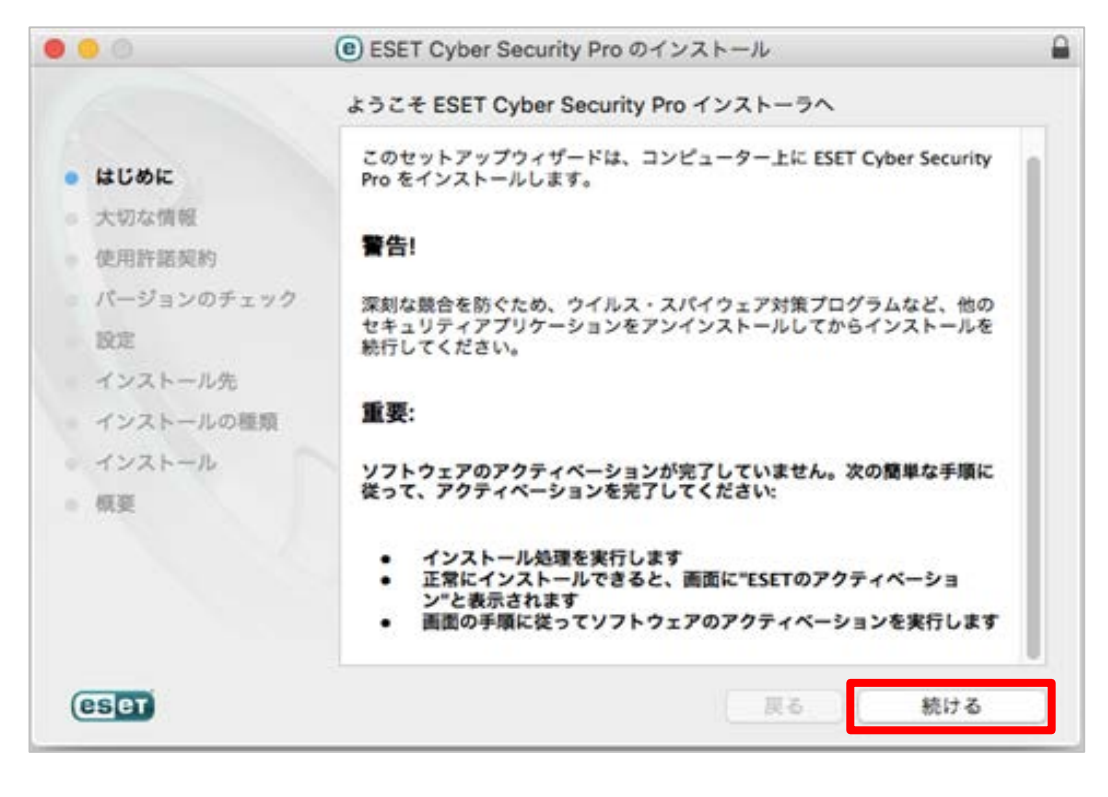

# 【3-9】 「大切な情報」画面が表示されたら、[続ける]ボタンをクリックしてください。

| e ESET Cyber Security Proのインストール                                                                                                    |                                                                                                    |  |  |
|----------------------------------------------------------------------------------------------------|----------------------------------------------------------------------------------------------------|--|--|
| <ul> <li>はじめに</li> <li>大切な情報</li> <li>使用許諾契約</li> <li>バージョンのチェック<br/>設定</li> <li>インストール先</li> <li>インストールの種類</li> <li>インストール</li> <li>概要</li> </ul> | <ul> <li>e) ESET Cyber Security Proのインストール</li> <li>大切な情報</li> <li>システム要件         <ul> <li>Intelプロセッサーを搭載したMacコンピューター</li> <li>プロセッサーアーキテクチャー: Intel 32ビット、64ビット</li> <li>macOS: 10.6 - 10.13</li> <li>メモリー: 300 MB</li> <li>ディスク容量: 200 MB</li> </ul> </li> </ul> |  |  |
| eset                                                                                                    | プリント 保存 戻る 続ける                                                                                                    |  |  |

# 【3-10】

「使用許諾契約」画面が表示されたら、使用許諾契約の内容をご確認いただき、[続ける]ボタンをクリックしてください。

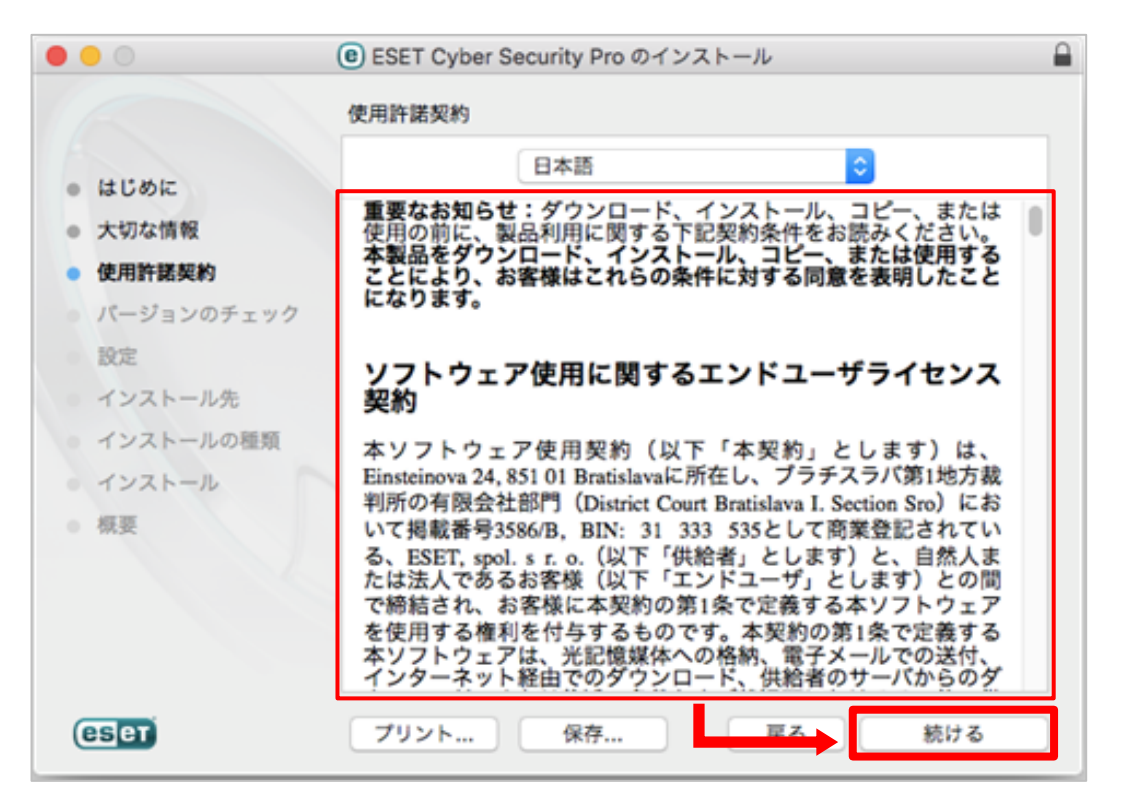

## 【3-11】

使用許諾契約への同意を確認する画面が表示されます。同意される場合は[同意する]ボタンをクリックしてください。

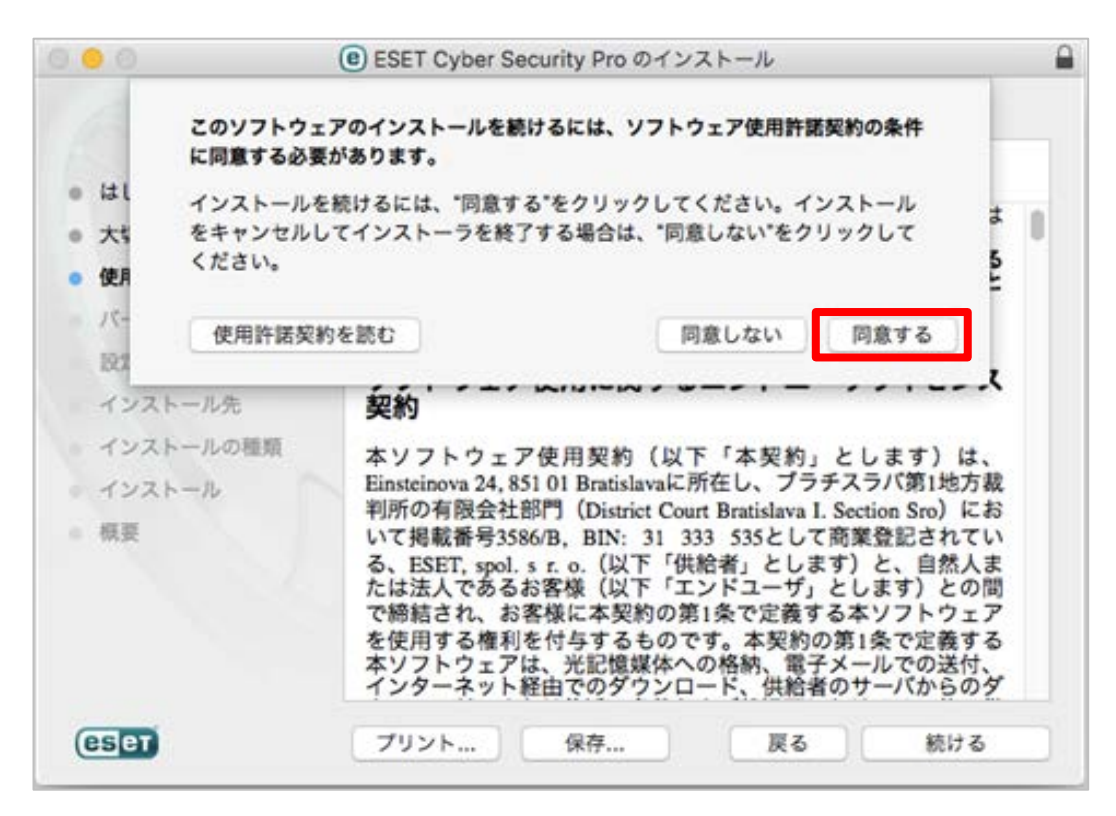

#### 【3-12】

「バージョンのチェック」画面が表示され、バージョンチェックが始まります。完了したら、[続ける]ボタンをクリックしてください。

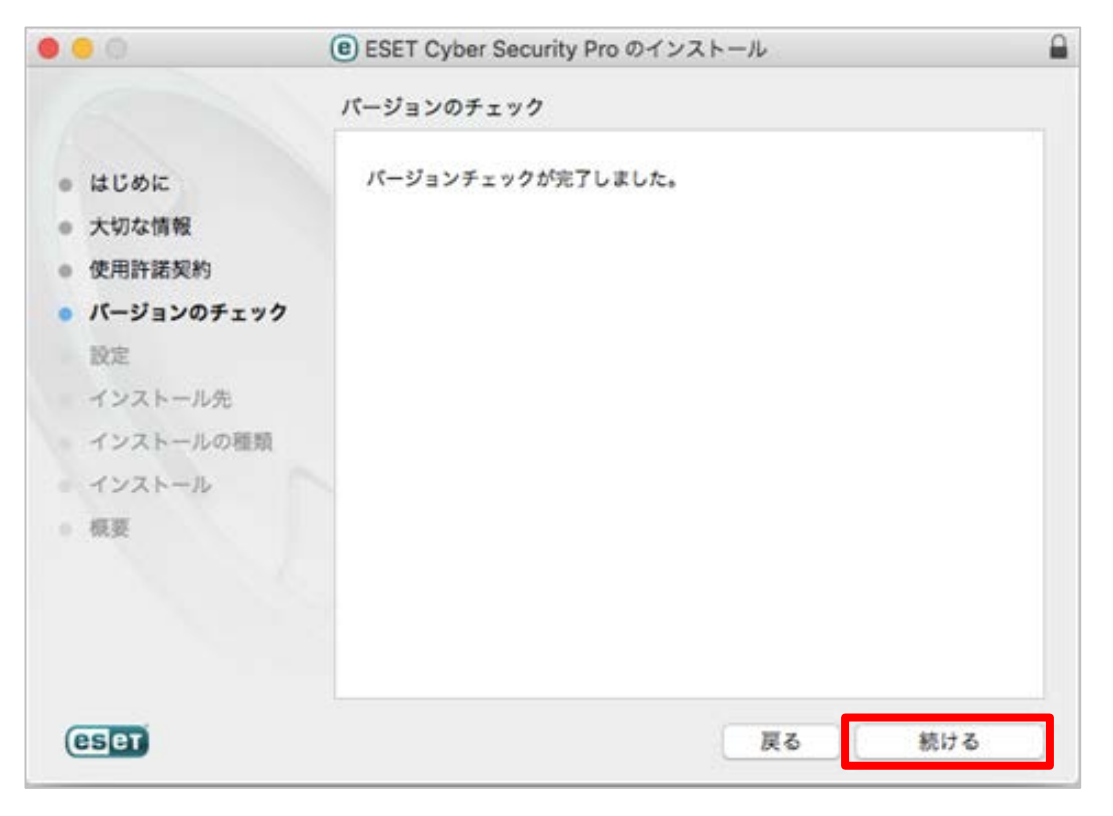

# 【3-13】

「インストールモード」画面が表示されたら、[一般(推奨)]にチェックを入れて、[続ける]ボタンをクリックしてください。

| 00                                                                                                    | ESET Cyber Security Pro のインストール                                                                            |  |  |
|----------------------------------------------------------------------------------------------------|----------------------------------------------------------------------------------------------------|--|--|
|                                                                                                    | インストールモード                                                                                                  |  |  |
| <ul> <li>はじめに</li> <li>大切な情報</li> <li>使用許諾契約</li> <li>パージョンのチェック</li> <li>設定<br/>インストール先</li> <li>インストールの種類<br/>インストールの種類</li> </ul> | ESET Cyber Security Proを全般的な設定(セキュリティと動作速度<br>の最適なパランスが保たれます)でインストールするか、インストー<br>ル時に設定をカスタマイズするかを選択してください。 |  |  |
| <ul> <li>概要</li> </ul>                                                                                                    | インストールモード<br>〇 一般(推奨)<br>〇 カスタム                                                                            |  |  |
| eset                                                                                                    | 戻る 続ける                                                                                                    |  |  |

## 【3-14】

「ESET LiveGrid」画面が表示されたら、[ESET LiveGrid を有効にする(推奨)]にチェックが入っていることを確認し、 [続ける]ボタンをクリックしてください。

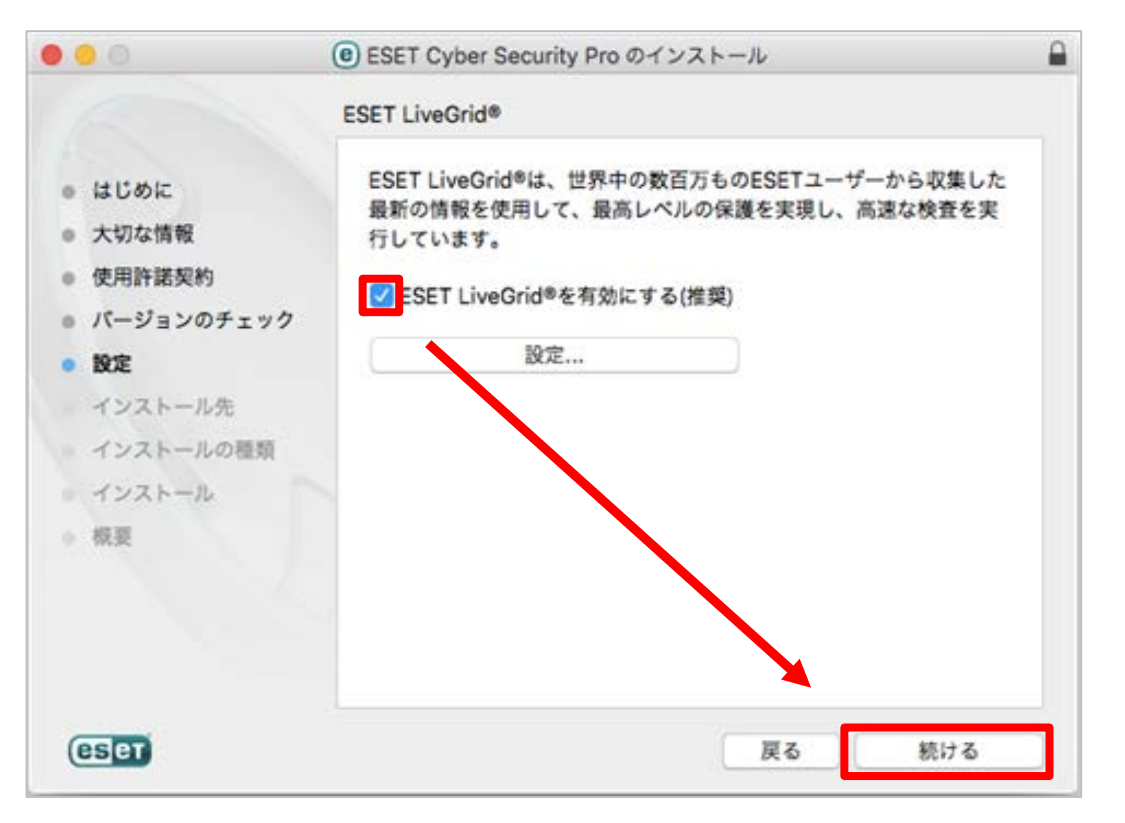

## 【3-15】

「不審なアプリケーション」画面が表示されたら、ポップアップメニューから[望ましくない可能性があるアプリケーションの検出を有効にする]を選択して、[続ける]ボタンをクリックしてください。

|                                                                                                    | e ESET Cyber Security Proのインストール                                                                                                    |  |  |
|----------------------------------------------------------------------------------------------------|----------------------------------------------------------------------------------------------------|--|--|
| <ul> <li>はじめに</li> <li>大切な情報</li> <li>使用許諾契約</li> <li>バージョンのチェック</li> <li>設定</li> <li>インストール先</li> <li>インストールの種類</li> <li>インストール</li> <li>概要</li> </ul> | 不審なアプリケーション          望ましくない可能性があるアプリケーションは、実際にセキュリティーリスク上の危険をもたらさない場合もあります。通常これらのアプリケーションはインストール前にユーザーの同意が必要です。ただし、これらのアプリケーションはシステムの動作に影響する可能性があります。         望ましくない可能性があるアプリケーションの動作に影響する可能性があります。 |  |  |
| eser                                                                                                    | 戻る続ける                                                                                                    |  |  |

# [3-16]

「"Macintosh HD"に標準インストール」画面が表示されたら、[インストール]をクリックしてください。

| ● ● ● ESET Cyber Security Proのインストール 🔒                                                                                                    |                                                                                                    |  |  |
|----------------------------------------------------------------------------------------------------|----------------------------------------------------------------------------------------------------|--|--|
|                                                                                                    | "Macintosh HD"に標準インストール                                                                               |  |  |
| <ul> <li>はじめに</li> <li>大切な情報</li> <li>使用許諾契約</li> <li>バージョンのチェック</li> <li>設定</li> <li>インストール先</li> <li>インストールの種類</li> <li>インストール</li> <li>概要</li> </ul> | この操作には、コンピュータ上に149.6 MBの領域が必要です。<br>ディスク"Macintosh HD"にこのソフトウェアを標準インストールす<br>るには、"インストール"をクリックしてください。 |  |  |
|                                                                                                    | インストール先を変更<br>戻る インストール                                                                               |  |  |

【3-17】

- -Macの管理者アカウントの「ユーザー名」と「パスワード」を入力し、[ソフトウェアをインストール]ボタンをクリックして ください。(開通案内には記載されていません)

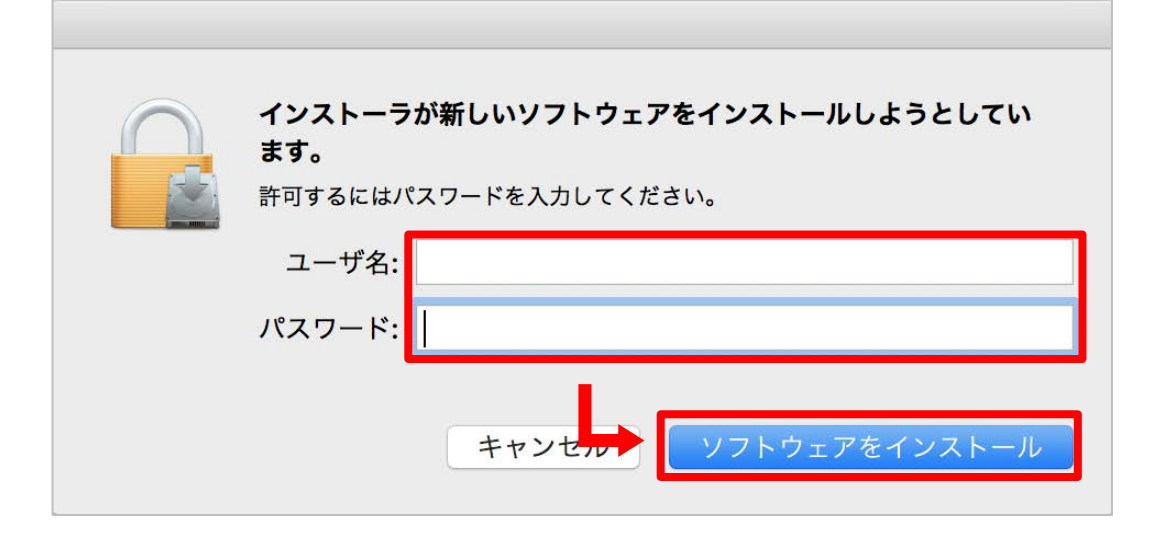

【3-18】

「新しいネットワークが検出されました」画面が表示された場合は、プロファイルのポップアップメニューより、ご自宅 でご利用の場合は[ホーム]、職場でご利用の場合は[ワーク]、それ以外の場所でご利用の場合は[パブリック]を 選択し、[OK]ボタンをクリックしてください。

| eser      | eser CYBER SECURITY PRO         |                                        |                                  |  |
|-----------|---------------------------------|----------------------------------------|----------------------------------|--|
| j         | 新しいネット<br>不明な場所に接続<br>インターフェイス: | <b>フークが検出さ</b><br>しました。この接続<br>: Wi-Fi | <b>れました</b><br>のプロファイルを選択してください。 |  |
|           | プロファイル:                         | ✓ パブリック                                | プ利田環境にあわせたものた                    |  |
|           | 🗌 ネットワーク?                       | ホーム<br>ワーク                             | 選択してください                         |  |
|           |                                 |                                        | ++OK                             |  |
| ▶ 設定を表示する |                                 |                                        |                                  |  |

## 【3-19】

製品認証キーの入力画面が表示されるので、引き続き「Step4 製品のアクティベーション(有効化)」を実施してください。

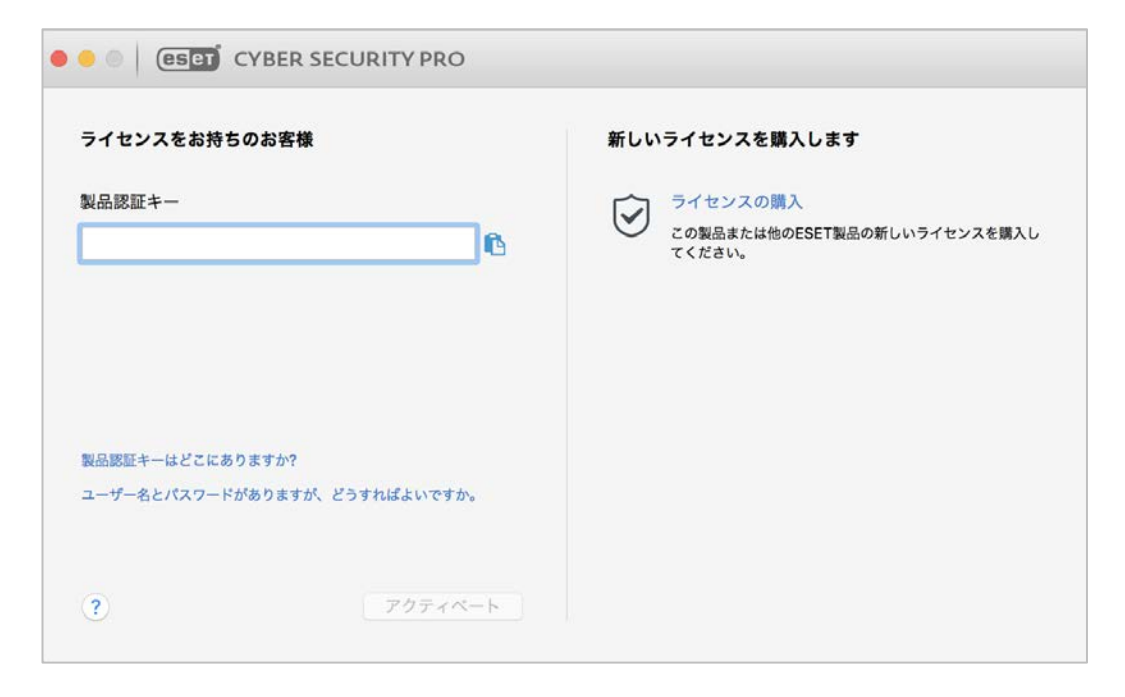

【3-20】 製品のアクティベーション(有効化)が終了したら、「インストールが完了しました。」画面が表示されるので、[閉じる] ボタンをクリックしてください。

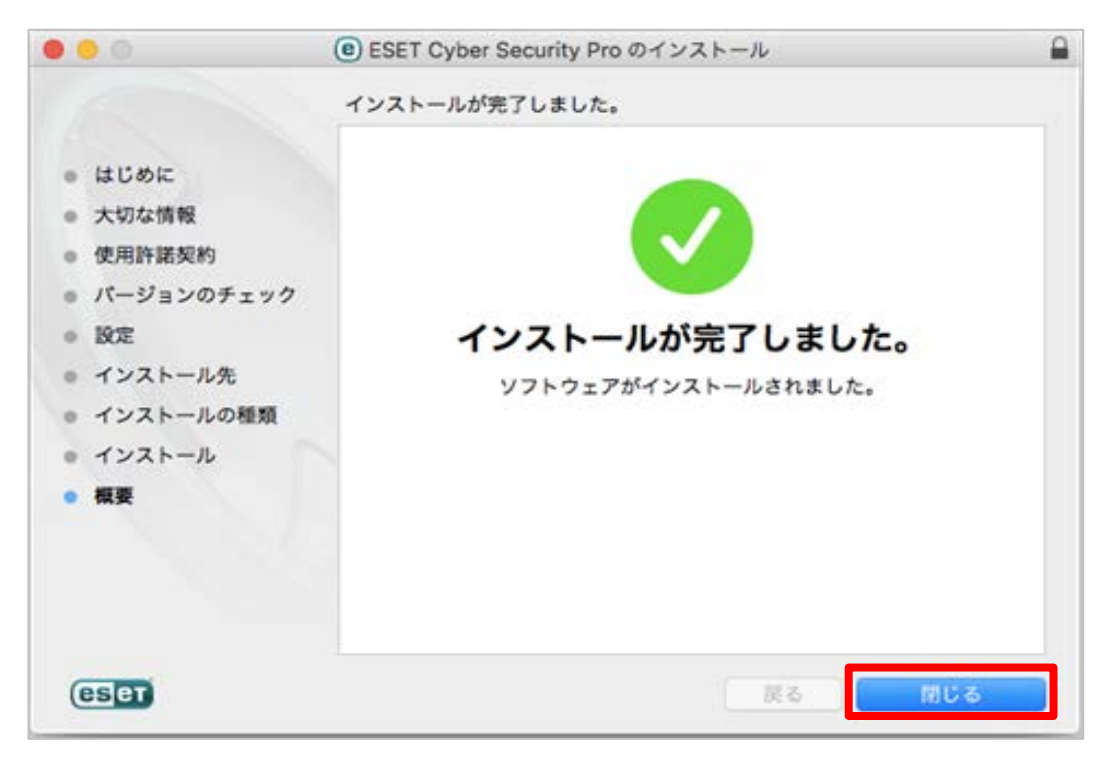

<u>Step.4 製品のアクティベーション(有効化)</u> 製品のアクティベーションでは「製品認証キー」を使用します。

[4-1]

製品認証キーの入力画面を閉じている場合はメニューバーにある本プログラムのアイコンをクリックし、「製品のアク ティベーション]をクリックしてください。

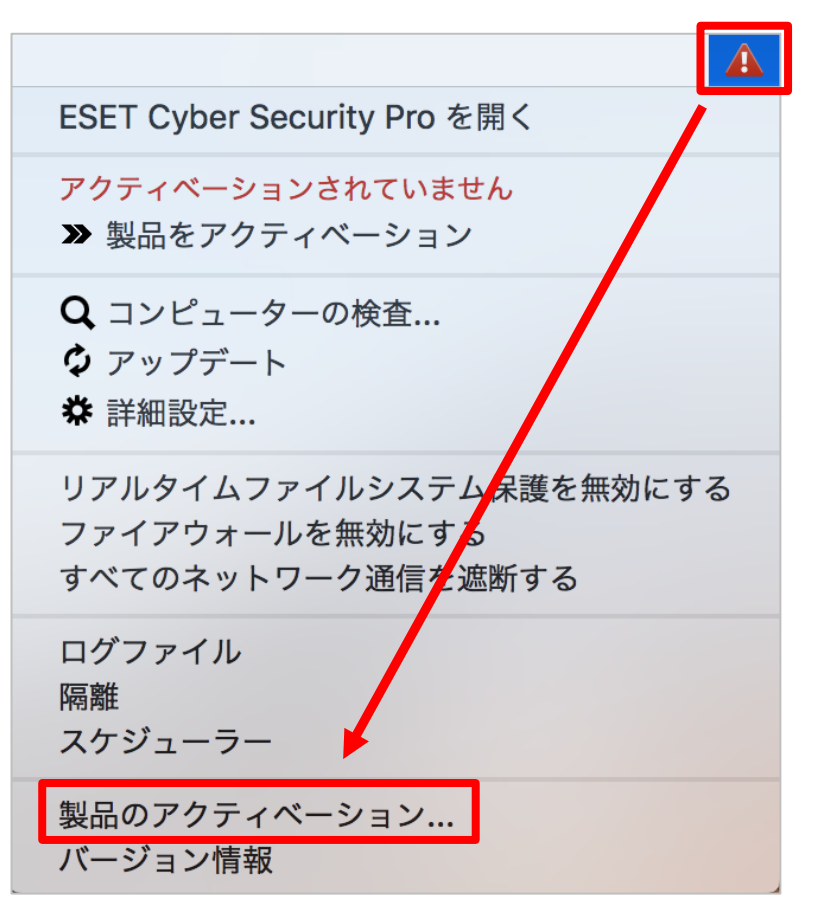

[4-2]

製品認証キーを入力する画面が表示されたら、画面左側のテキストボックスに製品認証キーを入力して、「アクティ ベート]ボタンをクリックしてください。

| e e CYBER SECURITY PRO                  |                                                         |
|-----------------------------------------|---------------------------------------------------------|
| ライセンスをお持ちのお客様 ライ                        | センスをお持ちでないお客様                                           |
|                                         | 無料のトライアルライセンス<br>一定期間の関この製品を新備でテストします。電子メールアドレスだけが必要です。 |
| W                                       | ライセンスの購入<br>この製品のライセンスを購入します。                           |
| 製品調整キーはどこにありますか?<br>ユーザー名とパスワードをお持ちのお客様 | <b>後で読証する</b><br>この製品をアクティベートするまでは、デバイスは完全に保<br>渡されません。 |
| ?                                       |                                                         |

【4-3】 「アクティベーションが成功しました」と表示されたら、[完了]ボタンをクリックしてください。

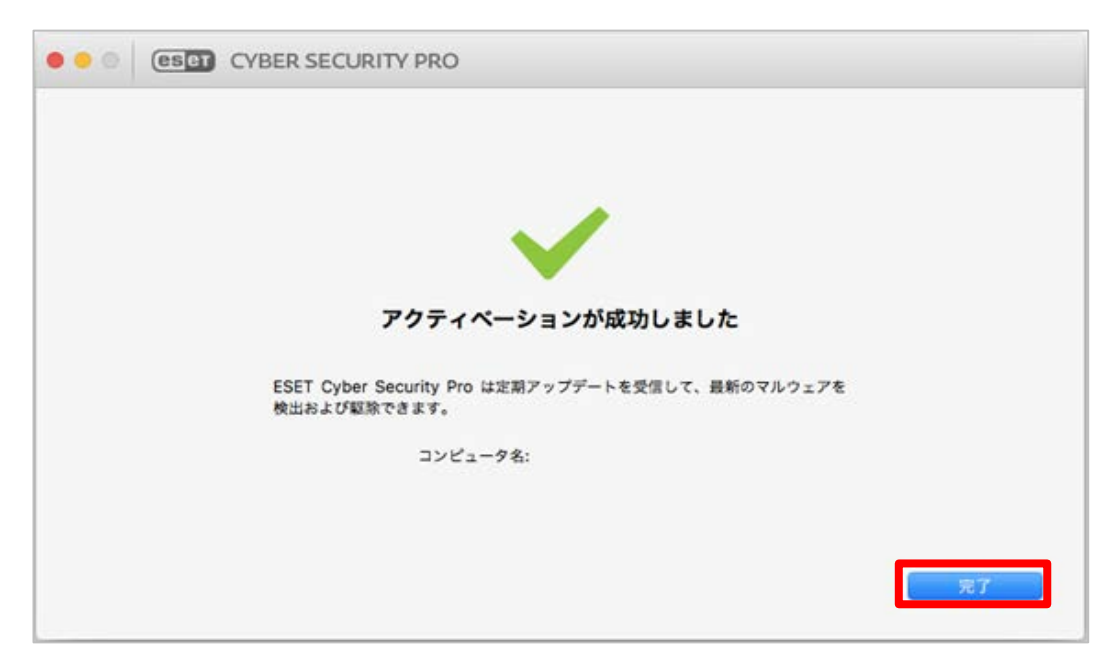

【4-4】 検出エンジン(ウイルス定義データベース)のアップデートが開始されます。 [アップデート]をクリックして、[モジュールは正常に更新されました。]のメッセージが表示されたら、アクティベー ションは完了です。

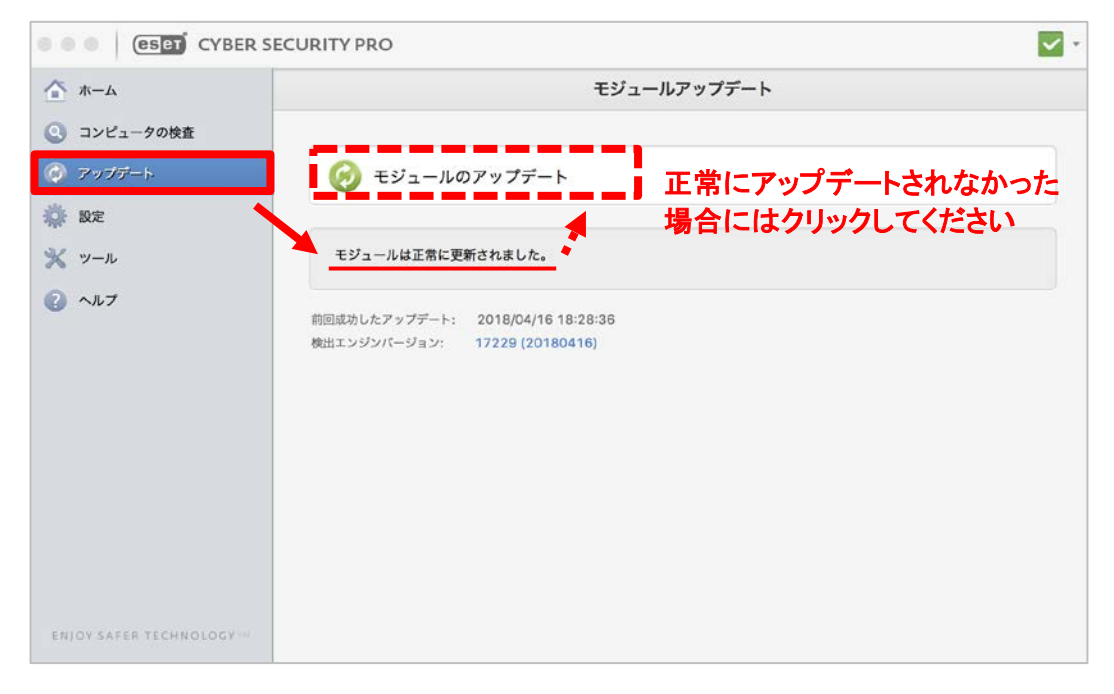